## CNKI AI 使用指南

#### CNKI AI User Guide

### 1、一框式检索

CNKI Platform 提供一框式智能检索,通过展开检索条件选择需要的检索式,默认为 Subject 主题检索,兼具主题相关及最新时间排序优先。

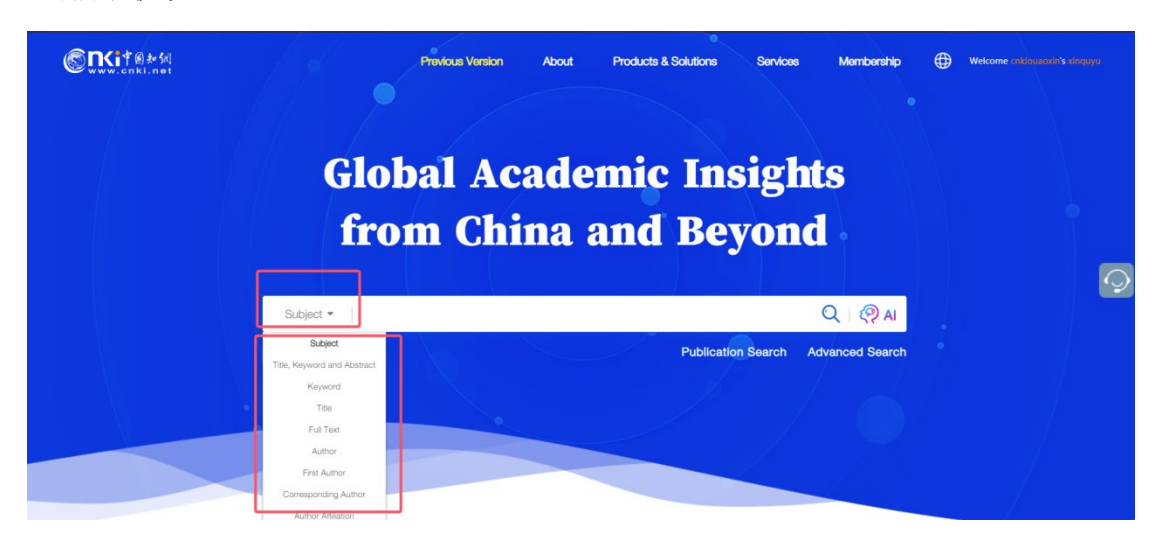

进入检索结果页后,可通过平台一般性功能进行按需筛选、排 序或下载。可通过两种方法启动对文献的"Al Summary"功能。

方法①: 直接点击文献最右侧的"AI"按钮,进入"AI Summary" 功能页面。

| www.cnki.net<br>中国知识基础设施工程                                                                                                    |                         | Subject = smart cars                                                                                                    | My CNKI                                                                                                    | Help Center   3                      | Q                   |            | arch in Advance<br>sult Search | d Publication Sea  |
|----------------------------------------------------------------------------------------------------|-------------------------|----------------------------------------------------------------------------------------------------|----------------------------------------------------------------------------------------------------|--------------------------------------|---------------------|------------|--------------------------------|--------------------|
| ALL Chin<br>8,448 Other La                                                                                                    | nese A<br>J<br>anguages | cademic Theses & Conferences<br>Journals Dissertations 4,611 1,109 127                                                                      | Newspapers<br>891                                                                                                    | Yearbooks<br>1,118                   | Books<br>66         | Patents    | Standards                      | Achievements<br>61 |
| Sci & Tech Humani                                                                                                    | ty & Social             | ch Range: General Subject: smart cars                                                                                                    | Subject Customization                                                                                                    | Search History                       |                     |            | Total: 8,                      | 448 articles 1/30  |
| Subscribed                                                                                                    |                         | All Selected: 0 Clear                                                                                                    | _                                                                                                    |                                      |                     |            | _                              |                    |
| Subscribed                                                                                                    |                         | Title                                                                                                    | Author                                                                                                    | Source                               | Publication<br>Date | Database   | Cites Download                 | s Options          |
| Subjects         Sec           Main         Sec           營船汽车 (2,125)            營船车 (299)            營船网联汽车 (280)            營船小车 (187) | In A                    | Research on load control technology<br>of intelligent vehicle transmission<br>based on random forest algorithm<br>Chinese Full Text         | HE<br>Ningfa;ZHANG<br>Linfej:Schortin<br>Avernetive<br>Engineering<br>Guangdong<br>Polytechnic of<br>Science and<br>Technology | 2<br>Automation &<br>Instrumentation | 2025-03-25          | Journals   |                                | 平 10 日 (1)         |
| <ul> <li>□ 新能源汽车 (118)</li> <li>□ 智能驾驶 (107)</li> </ul>                                                                                   |                         | 中兴 <mark>智能汽车,</mark> 为何能从珠海驶向全<br>球                                                                                                    | 陈新年                                                                                                    | 珠海特区报                                | 2025-03-25          | Newspapers | 14                             | * 🖻 🕁 🕲            |
| <ul> <li>目动驾驶(99)</li> <li>电动汽车(84)</li> <li>路径规划(71)</li> <li>人工智能(69)</li> </ul>                                                        |                         | Research on Fuzzy Model Predictive<br>Control Method for High Speed<br>Intelligent Vehicles Based on<br>Variable Universe Chinese Full Text | HE Yang;LI<br>Gang;YU<br>Xiaonan;School of<br>Automobile and<br>Traffic                                                        | China Mechanical<br>Engineering      | 2025-03-25          | Journals   | 113                            | ± @ ✿ @            |

方法②:点击文献标题,进入文献摘要页面后,通过下方紫色"AI Summary"按钮,进入 AI 功能页面。

| Const 他 から<br>www.cnki.net<br>中 Biber R.Alett た 正 化                                                                                                    | Q Welcome calessantic's statigger                                                                                                    |
|----------------------------------------------------------------------------------------------------|----------------------------------------------------------------------------------------------------|
| <ul> <li>● 日本 いん みんは な え え え れ</li> <li>「</li> <li>Contents</li> <li>0 引言</li> <li>1 物能内 午 女 決測 別相好 好 好 大</li> <li>1.1 智能門 午 安 決測 別相好 好 好 大</li> <li>1.1 智能門 午 安 決測 別相好 好 好 大</li> <li>1.2 話 子 稲 印 広 時 村 (5) 安 忠 潮」 の気 (2)</li> <li>2 安 論 信 泉 与 分 折</li> <li>2 乾 治</li> </ul> | <text><text><text><text><text><text><text><text><text></text></text></text></text></text></text></text></text></text>                                   |
|                                                                                                    | Mobile Reading     Ownload the mobile app     Tip: Please download <u>CANVever</u> to view CAJ formut full text.     Page: 158-161+166     Pagecount: 5 |

# 2、CNKI AI 辅助阅读

进入"AI summary"界面后,通过以下 AI 功能,辅助文献阅读。

| <b>?</b>     | invite friends to divide up a hundred billion Tokens together ! +                                                                                                    | 🖞 Membership 🌐 Welcome cnkiouaoxin's xinquy                                                                                                    |
|--------------|----------------------------------------------------------------------------------------------------|----------------------------------------------------------------------------------------------------|
| Ø            | E A A Search within this article Q 66 Cite 🛃 Download 🕱 Translation 🥮 🏠                                                                                                    | Academic Snapshot 🗘 🗸 🗸                                                                                                    |
| •            | 面向用户体验的智能汽车功能开发研究                                                                                                    | This article discusse, the evolution of on-board over-the-air(OTA)<br>technology in modern chicles, emphasizing the shift towards<br>a"software-defined car"(SDV), OTA technology allows for over-the-air                                                                                                    |
| 000          | 用988.逝                                                                                                    | software updates, which ent 1 user experience and introduces<br>constant innovation to vehicles. The traditional in-kind hardware-centric<br>approach is being complemented by software-centric designs that                                                                                                    |
| ::<br>•<br>Ø | Abstract: 随着电波汽车暂能化、预软化发展程度goong 信车的电子要性 正 已经或供从的结的时期区 道工具向消费<br>电子产品转变。通过研究作为电子产品的智能变化 2 人 44 回 车 这份优点。<br>阐述了以用户电推为导向的开发调制,研究发现。 Definition Translation Citation Q&A Copy 由 子电气架构、<br>起始端。OTA 软件自研等技术的发展创新共同作用实现常用常新,软件包欠片,能够对指能汽车技术发展起到一定促进<br>作用。 3 | leverage OTA for continuous updates and<br>Key points include:<br>1. The challenges with current OTA systems, such as vehicle unavailability<br>during updates, update failures leading to"bricking," and battery<br>2. Improvements in OTA technology, such as the adoption of Ethernet<br>protocols to reduce update times b |
|              | 0 <b>引言</b><br>報給汽车活動7先进的车载传感器、控制器、执行器等装置、并融合现代通信与网络技术 <sup>11)</sup> 能够实现车与人、路、元                                                                                                    | 3. The shift from traditional car mar     Article Innovations     anted       ⇒ Switch Article     Inclusted     Related Topics       Research Limitations     Research Limitations       Please Enter a Research Que     Critical Analysis                                                                                    |
|              | 識智能信息交換、共享,具备复杂环境感知、智能決策、协同控制等功能,可实现"安全、高效、舒适、节能"行驶,已逐步<br>成为教能移动空间和应用终端的新一代汽车 <sup>[2]</sup> ,电动汽车比传统燃油车更容易实现智能化、这是由于电动化会带来车辆性                                                                                                    | Concert is generated by 44 and is for reference only. Please adde by the CM02 AI User Agreement and Pricey Party                                                                                                    |

①"Academic Snapshot"功能

右方"Academic Snapshot"全英文展示 AI 提取出的文章主要观点,帮助读者快速获取文章内容。

②"Translation"功能

点击翻译按钮,实现全文英文翻译。提供英文全文版式及逐句 对照翻译版式。

| ୧୭ |          | 🎉 Invite friends to divide up a hundred billion Tokens together I 🕴 🕑 Membership 🌐 🥢 Welcome cokiouaovin's vinguyu |
|----|----------|----------------------------------------------------------------------------------------------------|
| Ø  |          | Sentence-by-Sentence Comparison Show Only Translation                                                              |
| ۲  | 三展开原文 译文 | - 100% ~ +                                                                                                    |
|    |          | Research on loading control technology of intelligent                                                              |
|    |          | vehicle transmission based on random forest algorithm                                                              |
|    |          | θ                                                                                                    |
|    |          | He Ningfa,                                                                                                    |
|    |          | Zhang Linfei $\partial$                                                                                            |
| •  |          | ( Guangdong Vocational College of Science and                                                                      |
|    |          | Technology, College of Automotive Engineering,                                                                     |
| Ø  |          | Zhuhai, Guangdong 519000 )                                                                                         |
| 0  |          | Abstract : In order to accurately predict and respond to various complex situations and ensure the stability and   |
| 0  |          | reliability of the transmission loading process, the intelligent vehicle transmission loading control technology   |
|    |          | based on random forest algorithm is studied. Taking the speed error and error change rate of the intelligent       |
|    |          | vehicle transmission as the input of the fuzzy PID algorithm, the output transmission is loaded with the control   |
|    |          | voltage. The random drift particle swarm optimization algorithm is used to optimize the random forest              |
|    |          | parameters. The control voltage is input into the random forest algorithm after parameter optimization, and the    |
|    |          | duty cycle of the transmission loading control is predicted. The pulse width modulation signal is generated by     |

③划词翻译功能

对选中文本进行翻译,还可以进行"Definition"、"Citation Q&A" 等进一步分析理解。AI分析及检索结果在右方对话框展示。

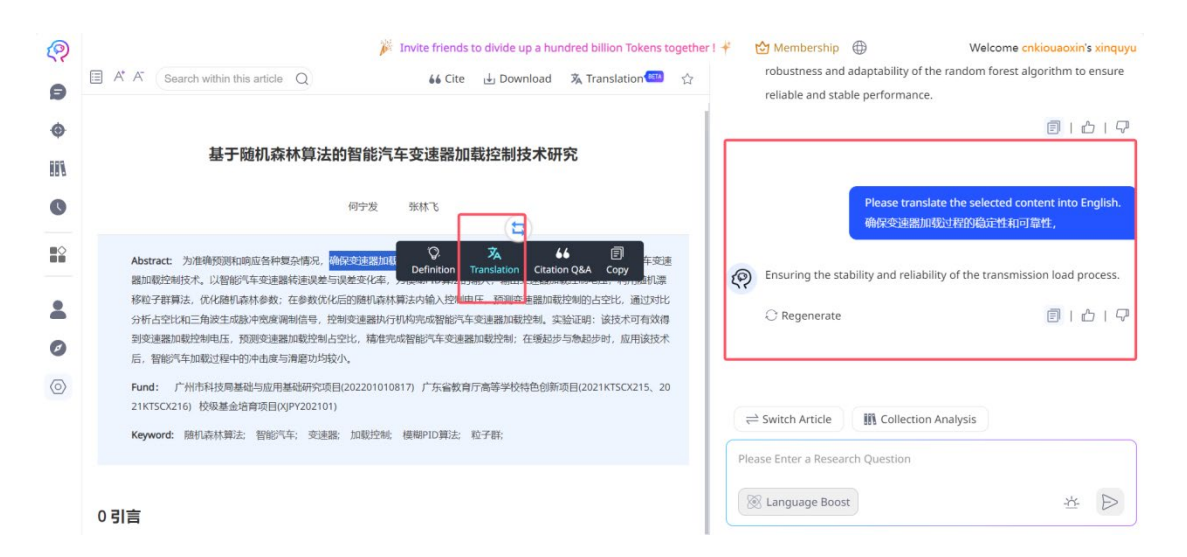

④文章辅助阅读

点击灯泡图标,实现对文章的"Article Innovation""Related Topics" 等分析。AI分析及检索结果在右方对话框展示。

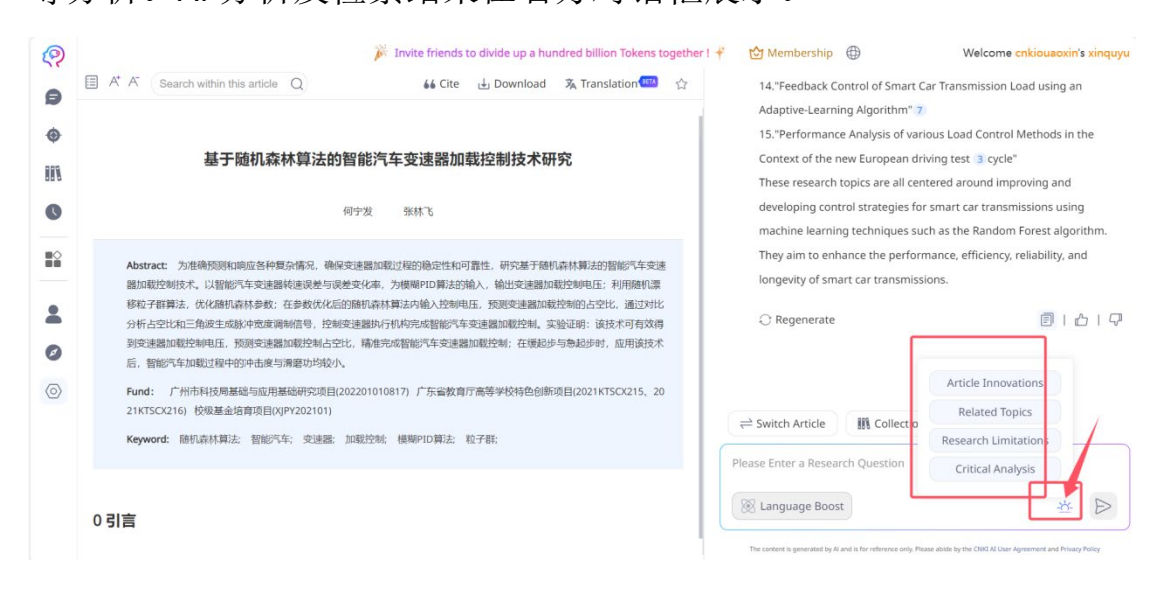

3、智能问答

通过左侧边栏中的气泡按钮,进入智能问答界面。

| <b>?</b>    |                                         | Invite friends to divide up a hundred billi                                                      | ion Tokens together ! 样 🛛 🖄 Membership                                                       | Welcome <mark>cnkiouaoxin's xinquyu</mark> |
|-------------|-----------------------------------------|--------------------------------------------------------------------------------------------------|----------------------------------------------------------------------------------------------|--------------------------------------------|
| ●<br>●<br>Ⅲ | Ask a Question Hi, I'm C<br>How can I a | CNKI AI~<br>assist you today?                                                                    |                                                                                              |                                            |
| G           | You might t                             | try asking:                                                                                      |                                                                                              |                                            |
| *           | How has pi<br>reconstruct<br>period?    | notographic technology participated in and<br>ted female cognition during the late Qing          | What aspects does the research on the development<br>of intelligent vehicles mainly involve? |                                            |
| 0<br>0      | How can su<br>sustainable               | rplus food be utilized to promote<br>e development?                                              | What are the most promising biomarkers for early detection of lung cancer?                   |                                            |
|             | Please Enter<br>Langua<br>The           | a Research estion<br><b>ge Boost</b><br>content is generated by AI and is for reference only. PM | Literature Review     Ease abide by the CNKI AI User Agreement and Privacy Policy            |                                            |

点击"Language Boost"实现语言增强,点击选择语言模型按钮② 在"Literature Review"模式(仅基于 CNKI 学术文献数据库文献)和 "Free Dialogue"模式(包含互联网数据)之间切换。

在"Free Dialogue"模式下,可支持对自有文献进行 AI 解读。点击 上传图标上传文本,实现 CNKI AI 辅助阅读。

| ୭                                                                                                    | 🎉 Invite friends to divide up a hundred billion Tokens together I 🕂 😁 Membership 🕀                                                                                                    | Welcome cnkiouaoxin's xinquyu |
|----------------------------------------------------------------------------------------------------|----------------------------------------------------------------------------------------------------|-------------------------------|
| <ul> <li></li> <li></li> <li><th>Hi, I'm CNKI AI~<br/>How can I assist you today?<br/>You might try asking:</th><th></th></li></ul> | Hi, I'm CNKI AI~<br>How can I assist you today?<br>You might try asking:                                                                                                    |                               |
|                                                                                                    | Help me write a book review of The Great Gatsby.<br>Help me write a personal statement for a research scholarship application.                                                                                                    |                               |
| <ul> <li>Ø</li> <li>Ø</li> </ul>                                                                                                    | Analyze the trade policies of China and the United<br>States, and write a detailed case analysis report. Help me write a formal email detailing the progress<br>of a paper and specific issues requiring guidance<br>from a mentor. |                               |
|                                                                                                    | Please Enter a Researce Vuesuon<br>Construction Free Dialogue Free Dialogue                                                                                                    |                               |

4、文献集分析功能

文献集分析功能指针对用户选定的一组文献,辅助更有针对性的,更有深度的分析研究。辅助解析文献关键内容、进行多篇文献 综述、观点提炼、观点对比等分析研究。用户可选用 CNKI Platform 上直接检索的文献,也可选用之前阅读收藏的文献 My Favorites、从 CNKI Platform 上已下载的文献,甚至上传的自有文献。选中文件点 击 Confirm 创建研究文献文件夹。

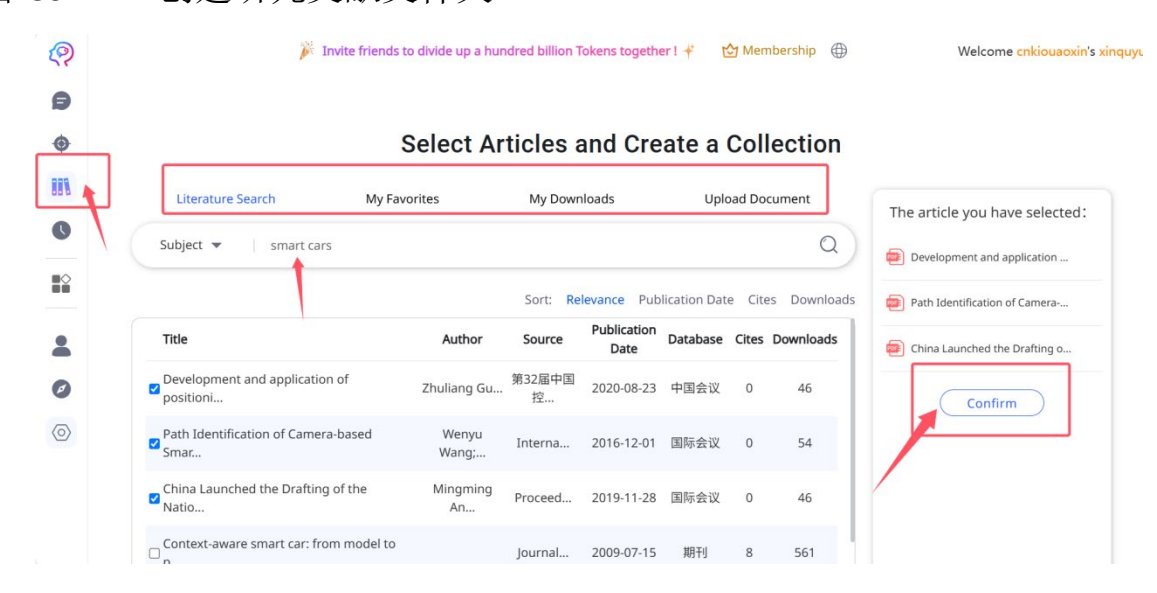

选中创建的文献集,对批量文献进行针对性的智能问答和分析, 并可以进行更多的辅助阅读和研究。

| 0                                                                                                    | 🎉 Invite friends to d                                                                                                    | livide up a hundred billion Tokens together ! 👫 🔥 Membership 🌐                                                                                                    | Welcome cnkiouao                                                                                                    | xin's xinquyu                                                 |
|----------------------------------------------------------------------------------------------------|----------------------------------------------------------------------------------------------------|----------------------------------------------------------------------------------------------------|----------------------------------------------------------------------------------------------------|---------------------------------------------------------------|
| Ð                                                                                                    | Create Collections                                                                                                    |                                                                                                    |                                                                                                    |                                                               |
| <ul> <li>(1)</li> <li>(1)</li> <li>(2)</li> <li>(2)</li> <li>(3)</li> <li>(4)</li> <li>(4)</li> <li>(5)</li> <li>(5)</li> <li>(6)</li> <li>(7)</li> <li>(7)</li></ul> | smart car      Total3   Recently opened time 20, 104-22 16:13:30  ALL      Development and application of positioning     and queue transformation technology for     multi-smart cars      Smart Car System Based on     Electromagnetism Technology      Research on Wireless Monitoring Technology     of Smart Car | Is there any s  Yes, all three articles explore topics related to the device opment and applie Specifically, they focus 1 on:  Wireless Positioning Technology: This is a come on theme across the ard discusses the application of UWB(Ultra-wideba d) positioning technology navigation and tracking capabilities. Similarly the second and third article electromagnetic field detection and wireless communication technologies location of smart 2 cars. 2.Sensor and Communication Systems: The second article focuses on the Please Enter a Research Question | ame topic these three artic<br>attention of technology for sm<br>ticles. For instance, the first<br>in smart cars for improvin<br>as also mention the use of<br>s in determining the positic<br>Research Similarities<br>Research Differences<br>Critical Analysis | les study?<br>art cars.<br>t article<br>g their<br>nology for |
|                                                                                                    | China society -<br>Total2   Recently opened time 2025-04-22 14:30:34                                                                                                    | Collection: smart car ×                                                                                                    | User Agreement and Privacy P                                                                                                    | volicy                                                        |

5、Al+功能

CNKI AI 还能提供智能写作、对上传文档进行 AI 翻译、原创性检测、元数据导出等 AI+功能。点击左侧边栏 AI+图标,或彩色大脑图标进入 CNKI AI 主界面再点击 AI+图标,探索 AI+功能。

| ୧୧      | Invite friends to divide up a hundred billion Tokens to                                      | ogether I 🕴 😧 Membership 🌐 🤅 Welcome cnklouaoxin's xinquyu                                                 |
|---------|----------------------------------------------------------------------------------------------|----------------------------------------------------------------------------------------------------|
| 9       |                                                                                              |                                                                                                    |
| ۲       | CN                                                                                           | KIAI                                                                                                    |
| 888     | 2                                                                                            |                                                                                                    |
| 0       | Make Every Research                                                                          | rer's Time More Valuable                                                                                   |
|         | Ask a Question 🗇 Article Resear                                                              | rch III Collection Research 🛛 🖓 AI+                                                                        |
|         | Please Enter a Research Question                                                             |                                                                                                    |
| ø       | 🛞 Language Boost                                                                             | Ulterature Review                                                                                          |
| $\odot$ |                                                                                              |                                                                                                    |
|         | You might try asking:                                                                        |                                                                                                    |
|         | What are the most promising biomarkers for early detection of lung cancer?                   | How can surplus food be utilized to promote<br>sustainable development?                                    |
|         | What aspects does the research on the development of<br>intelligent vehicles mainly involve? | How has photographic technology participated in and<br>reconstructed female cognition during the late Qing |
|         | The content is generated by AI and is for reference only. Pleas                              | se abide by the CNKI AI User Agreement and Privacy Policy                                                  |

#### 5.1 Intelligent Writing

智能写作可以帮助用户实现不同文体的 AI 写作,生成参考文本,包括文章 Outline、Research Report、 Book Notes、Application、文章 润色等等。通过点击不同模块使用不同的写作功能。该板块还支持 文件上传,用户可上传大小为20MB 以内的.doc、.docx 或.pdf 格式的 文件作为 AI 写作参考。

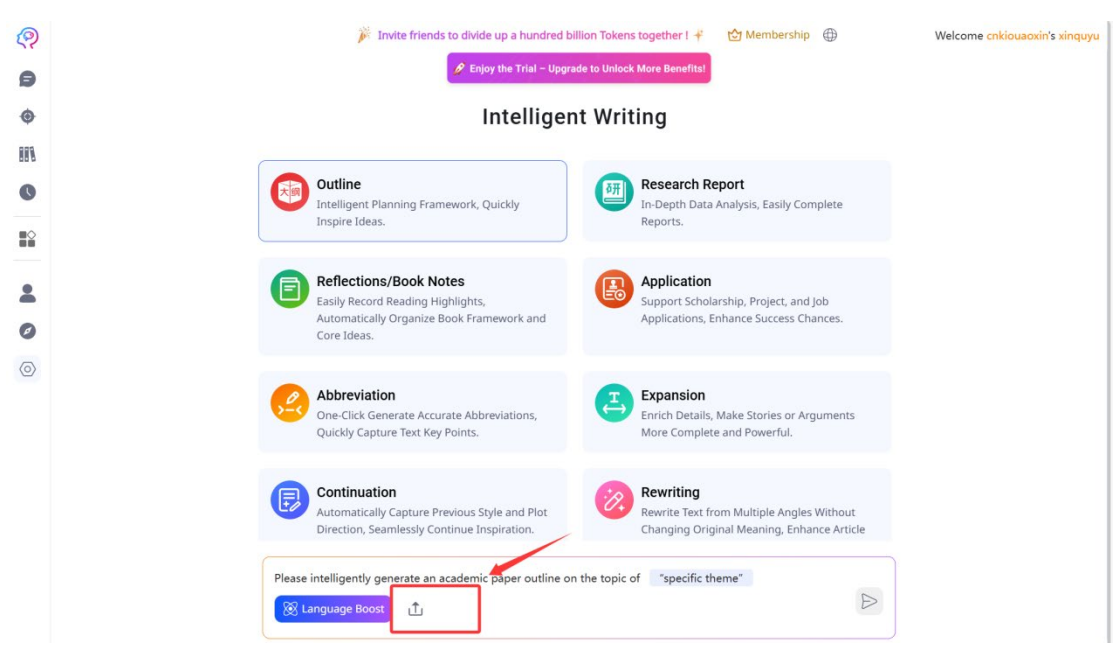

## 5.2 Intelligent Translation

CNKI AI 的智能翻译可对用户上传的文档进行中英文的互译。上

传文本需为 5000 字符 20M 以内的 word 或者 pdf 文档。

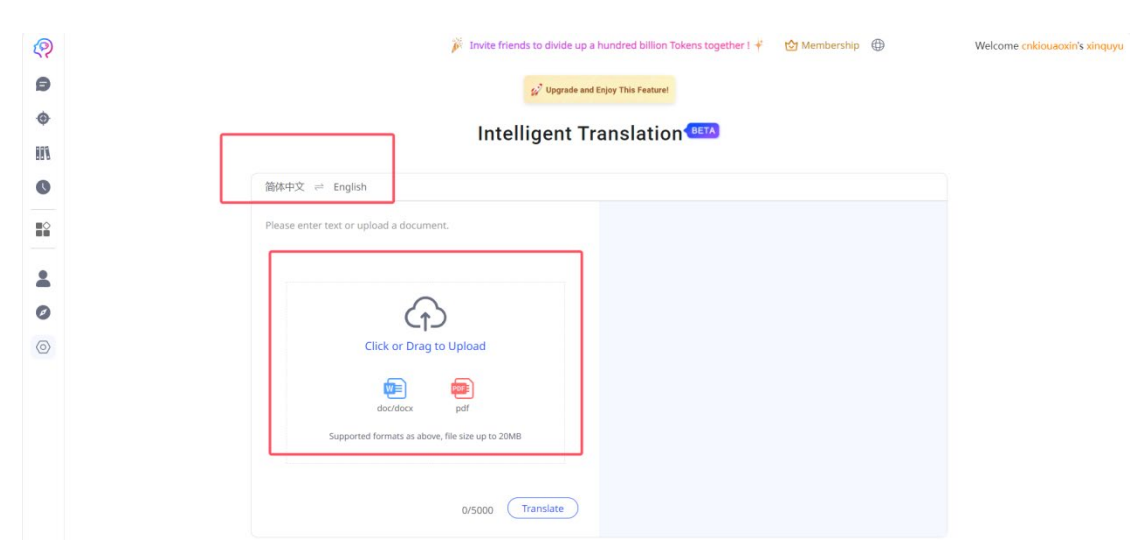

## 5.3 Originality Detection

CNKI AI 的原创性检测可对用户上传的文档进行检测。点击选择 "Literature Check"(基于 CNKI Platform 中外文献数据对比检测)或者 "AIGC Check"(检测 AI 生成相关度)切换不同的服务模式。

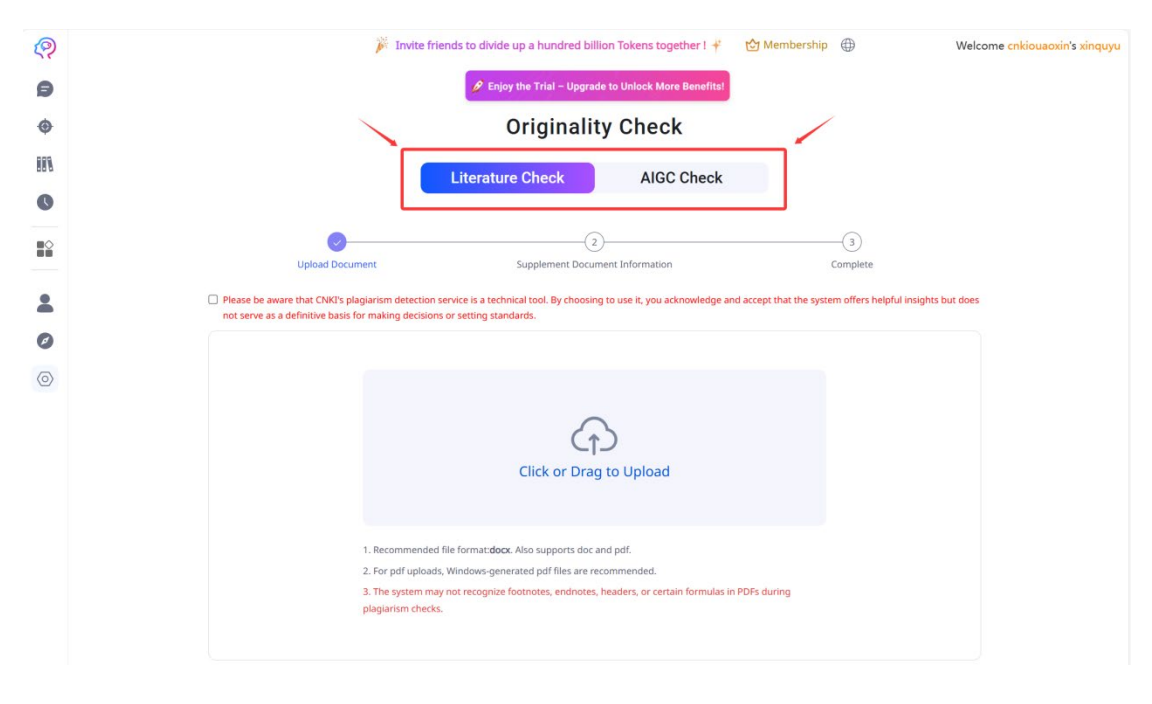

#### 5.4 Metadata Export

CNKI AI 的元数据导出支持文章标题、摘要、关键词及出版时间等信息的导出。导出文件格式支持 excel, csv 和 BIBTEX。进入元数据导出界面,勾选需要导出元数据的文献,右侧显示栏中点击"Confirm"进入下一步。

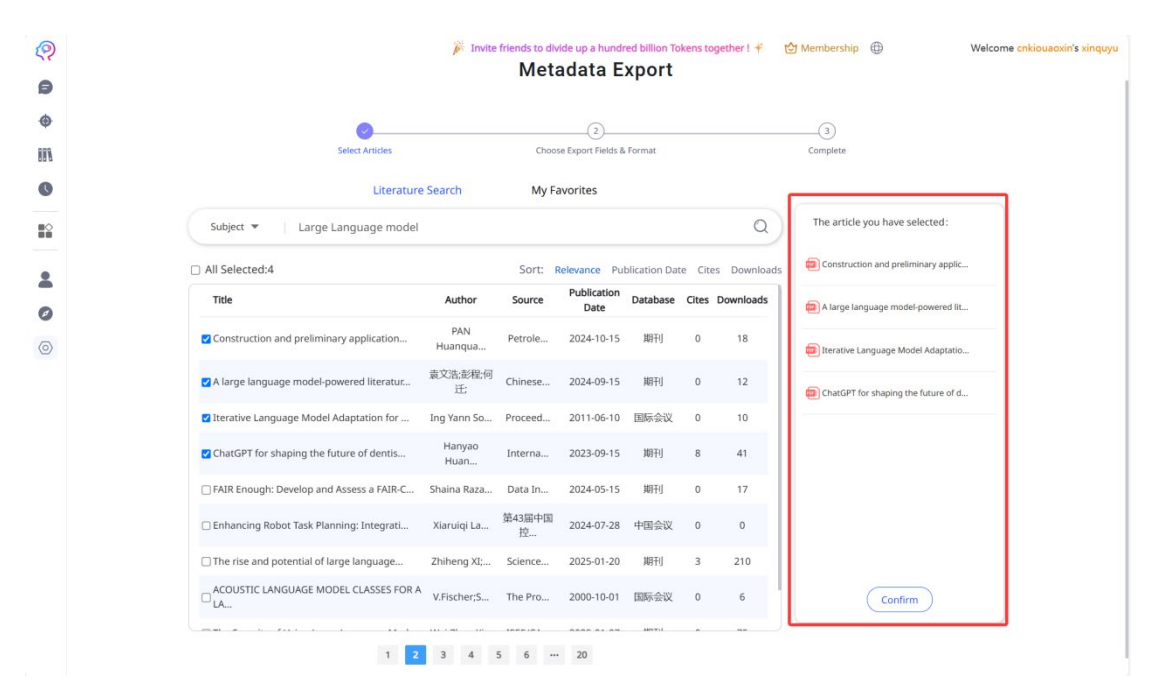

选择需要导出的数据内容和所需的文件导出格式。"Confirm"完成元数据导出。

| ହ       | 🎉 Invite friends to divide up a hundred billion Tokens together I 样 🔥 Membership 🌐 🤂 Welcome onkiouaoxin's xinquyu |
|---------|----------------------------------------------------------------------------------------------------|
| Ø       | 🔗 Enjoy the Trial – Upgrade to Unlock, More Benefitst                                                              |
| ۲       | Metadata Export                                                                                                    |
|         |                                                                                                    |
| 0       | Select Articles     Choose Export Fields & Format     Complete                                                     |
|         |                                                                                                    |
| •       | Export Content                                                                                                    |
| -       | Select All                                                                                                    |
| Ø       | Chinese Title English Title Chinese Abstract English Abstract Chinese Keywords English Keywords                    |
| $\odot$ | Publication Date     Database                                                                                      |
|         | Export Format                                                                                                    |
|         | CSV BIBTEX                                                                                                    |
|         | Previous Step Confirm                                                                                              |

6、用户个人管理

CNKI AI 提供基于用户个人研究习惯的管理后台。点击左侧边栏中 Dashboard 进入个人账号下的管理后台。

| R           | 🎽 Invite friends to divide up a hundred billion Tokens together 1 🦸 😭 Membership 🌐 🛛 Welcome ciklowadkir's slingu                                                                                               |
|-------------|----------------------------------------------------------------------------------------------------|
| 0           |                                                                                                    |
| •           | CNKI AI                                                                                                    |
| 888         |                                                                                                    |
| 0           | Make Every Researcher's Time More Valuable                                                                                                    |
| 12          | Aska Question     Article Research     III Collection Research     State                                                                                                    |
| 2 Dashboard | Please Enter a Research Question                                                                                                    |
| 0           | (8) Language Boost                                                                                                    |
|             | You might try asking:                                                                                                    |
|             | What are the most promising biomarkiers for early How can surplus food be utilized to promote<br>detection of lung cancer? sustainable development?                                                             |
|             | What aspects does the research on the development of How has photographic technology participated in and<br>intelligent vehicles mainly involve? reconstructed female cognition during the late Qing<br>period? |

| Q                                                                           | 🎉 Invite friends to divi                                        | de up a hundred billion Token                                               | s together ! 🕴 🖄 Memb                                                 | ership 🌐                                                            | Welcome cnkiouaoxin's xinquyu |
|-----------------------------------------------------------------------------|-----------------------------------------------------------------|-----------------------------------------------------------------------------|-----------------------------------------------------------------------|---------------------------------------------------------------------|-------------------------------|
| xinguyu                                                                     | My Rights                                                       |                                                                             |                                                                       |                                                                     |                               |
| Join our membership immediately                                             | Trial Benefits                                                  |                                                                             |                                                                       |                                                                     |                               |
| and enjoy more exclusive benefits! Activate Membership                      | Shown below are your valid                                      | resource packs, specifying ren                                              | naining/total benefits.                                               |                                                                     |                               |
| <ul> <li>My Rights</li> <li>☆ My Favorites</li> <li>□ Multilated</li> </ul> | Academic Q&A<br>20/20 times<br>Expires on: 2052-06-<br>23       | Literature<br>Resources<br>0/3 articles<br>Expires on: 2052-06-<br>23       | Article Research<br>20/20 times<br>Expires on: 2052-06-<br>23         | Collection<br>Research<br>20/20 times<br>Expires on: 2052-06-<br>23 |                               |
| My Uploads     My Orders     History     System Messages                    | Academic<br>Snapshot<br>0/3 times<br>Expires on: 2052-06-<br>23 | Plagiarism Check<br>10000/10000<br>characters<br>Expires on: 2052-06-<br>23 | Intelligent<br>Translation<br>3/3 times<br>Expires on: 2052-06-<br>23 | Metadata Export<br>10/10 items<br>Expires on: 2052-06-<br>23        |                               |
|                                                                             | Intelligent Writing<br>3/3 times<br>Expires or: 2052-06-<br>23  | AIGC Check<br>10000/10000<br>characters<br>Expires on: 2052-06-<br>23       |                                                                       |                                                                     |                               |
|                                                                             |                                                                 |                                                                             |                                                                       |                                                                     |                               |

个人用户管理后台可查看用户权限、个人订单、阅读历史,对 "My Favorites"及上传文献进行文件管理等。